## Adding UD Email to Your iPhone or iPad

University of Dubuque Office of Technology 563-589-3737 | <u>helpdesk@dbq.edu</u> Updated August 2012

Open Settings and select Mail, Contacts, Calendars on the left pane. Click on Add Account... on the right side pane.

| iPad ᅙ                    | 9:49 AM                   | 100% 🚍   |
|---------------------------|---------------------------|----------|
| Settings                  | Mail, Contacts, Calendars |          |
| Airplane Mode             | Accounts                  |          |
| Wi-Fi UD_WiFi             | iCloud                    | >        |
| Notifications             | Add Account               | <u>_</u> |
| Location Services On      |                           |          |
| 🙀 Brightness & Wallpaper  | Fetch New Data Push       | >        |
| Picture Frame             | Mail                      |          |
| General                   | Show 50 Recent Messages   | >        |
| iCloud                    | Preview 2 Lines           | >        |
| Mail, Contacts, Calendars | Minimum Font Size Medium  | >        |
| <b>W</b> Twitter          | Show To/Cc Label          | 0        |

Click on Microsoft Exchange.

| iPad 🔶                                | 9:49 AM 100% 🎟             |
|---------------------------------------|----------------------------|
| Settings                              | Mail, Contacts Add Account |
| Airplane Mode                         |                            |
| Wi-Fi UD_WiFi                         | 🖾 iCloud                   |
| Notifications                         | Kicrosoft-                 |
| Location Services On                  | Exchange                   |
| 🙀 Brightness & Wallpaper              | G <u>m</u> ail             |
| Picture Frame                         | Trate of                   |
| General                               | YAHOO!                     |
| iCloud                                | Aol.                       |
| Search 2014 Mail, Contacts, Calendars | Microsoft                  |
| S Twitter                             | Hotmail.                   |
| FaceTime                              | mobileme                   |
| Mafari Safari                         | Other                      |
| O Messages                            | Other                      |

Enter your email address under Email \*and\* Username, and then enter your email password. Click Next.

| iPad |                        |             | 10:12 AM         |      | 99% 🗩 |
|------|------------------------|-------------|------------------|------|-------|
|      | Settings               | Cancel      | Exchange         | Next |       |
| +    | Airplane Mode          |             |                  |      |       |
| Ŷ    | Wi-Fi Not Con          | Email       | jspartan@dbq.edu |      |       |
|      | Notifications          | Domain      | Optional         |      |       |
| 7    | Location Services      | Username    | jspartan@dbq.edu |      |       |
|      | Brightness & Wallpaper | Password    | •••••            |      |       |
| 2    | Picture Frame          |             |                  |      |       |
|      | General                | Description | Exchange         |      |       |
| 0    | iCloud                 |             |                  |      |       |

Enter "pod51009.outlook.com" in the Server field and click Next.

| iPad     |                        |             | 10:12 AM             |      | 99 % 🔲 |
|----------|------------------------|-------------|----------------------|------|--------|
|          | Settings               | Cancel      | Exchange             | Next |        |
| +        | Airplane Mode          |             |                      |      |        |
| Ŷ        | Wi-Fi Not Con          | Email       | jspartan@dbq.edu     |      |        |
|          | Notifications          | Server      | pod51009.outlook.com |      |        |
| 7        | Location Services      |             |                      |      |        |
|          | Brightness & Wallpaper | Domain      | Optional             |      |        |
| <b>Q</b> | Picture Frame          | Username    | jspartan@dbq.edu     |      |        |
|          | General                | Password    | •••••                |      |        |
| 0        | iCloud                 | Description | Exchange             |      |        |

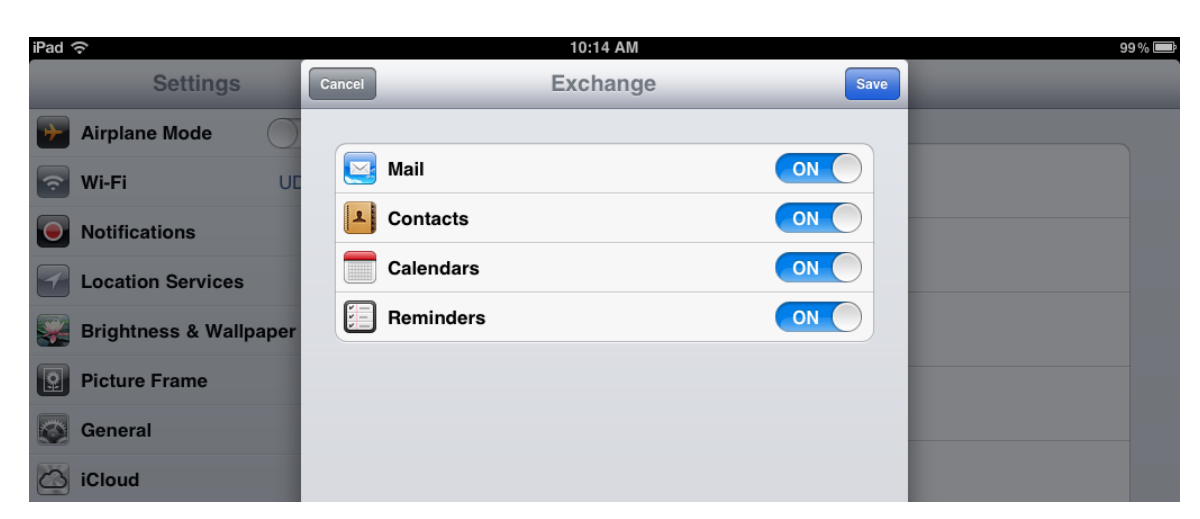

Click Save to finish the process. Your school email will now appear in the Mail app.